## - cliquer ensuite sur le nom de la pièce jointe !

| oîte de réception  | lire un message                                                                      | message 1 sur 19 Suivant : |  |
|--------------------|--------------------------------------------------------------------------------------|----------------------------|--|
| répondre 🔻         | transférer traiter comme 🔻 déplacer vers 🔻 supprimer                                 | imprimer                   |  |
| de                 | "Gérard BIGOT" <gerard.bigot@laposte.net></gerard.bigot@laposte.net>                 | ainuter à mes contacts     |  |
| à                  | "CLUB" <amiposte.annonay-davezieux@orange.fr></amiposte.annonay-davezieux@orange.fr> |                            |  |
| date               | 03/02/13 19:33 cliquer ici                                                           | E creer une alerte SMS     |  |
| objet              | Test pièce jointe                                                                    |                            |  |
|                    |                                                                                      | voir l'en-tête complet 🛩   |  |
|                    |                                                                                      |                            |  |
| pièce(s) jointe(s) | 1 fichier(s) ]] Facture carpdf                                                       | détails 🛩                  |  |

GgPointDoc

Une boîte de dialogue intermédiaire nous demande ce que nous souhaitons faire, Ouvrir ou Enregistrer...

|     | Facture cartes        | mémoire.pdf                                      |
|-----|-----------------------|--------------------------------------------------|
| nic | qui est un fichi      | er de type : Foxit Reader PDF Document (73,1 Ko) |
| 20. | a partir de : htt     | p://webmail1t.orange.tr                          |
|     | Que doit faire Firefo | x avec ce fichier ?                              |
|     | Ouvrir avec           | FoxitReader.Document (défaut)                    |
|     | Enregistrer le        | fichier                                          |
|     | U viours effe         | ectuer cette action pour ce type de fichier.     |
| 26  |                       |                                                  |

**IMPORTANT**, GgPointDoc conseille toujours d'enregistrer la pièce jointe afin de forcer son analyse par l'antivirus !

– donc bien vérifier que le bouton radio Enregistrer le fichier soit sélectionné avant de cliquer sur le bouton OK.
 Le document est alors déposé dans le dossier prévu par défaut par le navigateur (annexe 2). Ne reste plus qu'à rechercher et ouvrir cette pièce jointe...

NB : n'ouvrir que les pièces jointes dont l'origine est bien connue. Encore trop de gens se font berner par une appellation flatteuse ou trop curieuse et qui ainsi se font contaminer par des pièces jointes malsaines !

## Écrire un message !

Évidemment, après la lecture vient l'écriture ; à nous d'envoyer un message ! Cliquer sur le bouton écrire un message pour ouvrir l'éditeur de message.

écrire un message 🛛 🔫

- le point d'insertion est prêt à recevoir l'adresse du destinataire...

| de     "Club Amiposte Annonay" <amiposte annonay-davezieux@orange.fr="">     adresse de l'expéditeur       à     ggpointdoc@wanadoo.fr     adresse du destinataire       cc     accéder à m       objet     Avis de réception</amiposte> | s contacts  |
|----------------------------------------------------------------------------------------------------|-------------|
| à     ggpointdoc@wanadoo.fr     adresse du destinataire       cc     accéder à m       objet     Avis de réception                                                                                                    | s contacts  |
| cc     Model       objet     Avis de réception   motif du message                                                                                                    | Ta LUUIGLIA |
| objet Avis de réception motif du message                                                                                                    |             |
|                                                                                                    |             |
| <pre>     pièce(s) jointe(s)     0 fichier(s) </pre>                                                                                                    |             |
| vérifier l'orthographe signature 🔻 thème 🔻 priorité : normale 🖛 🔘 texte bru                                                                                                    | t 🖲 HTM     |
|                                                                                                    |             |
| onjour,                                                                                                    |             |